# Technical Information Manual

Revision n. 6 28 May 2012

MOD. N957

8K MULTICHANNEL ANALYZER

NPO: 00105/04:N957x.MUTx/06 CAEN will repair or replace any product within the guarantee period if the Guarantor declares that the product is defective due to workmanship or materials and has not been caused by mishandling, negligence on behalf of the User, accident or any abnormal conditions or operations.

CAEN declines all responsibility for damages or injuries caused by an improper use of the Modules due to negligence on behalf of the User. It is strongly recommended to read thoroughly the CAEN User's Manual before any kind of operation.

# CE

CAEN reserves the right to change partially or entirely the contents of this Manual at any time and without giving any notice.

# **Disposal of the Product**

The product must never be dumped in the Municipal Waste. Please check your local regulations for disposal of electronics products.

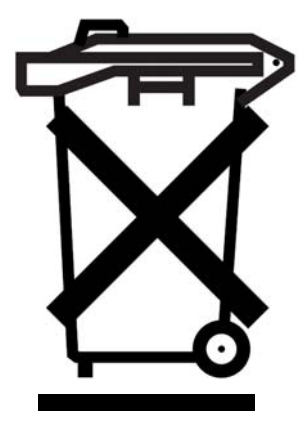

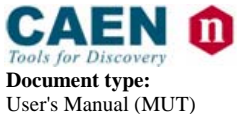

**Revision date:** 28/05/2012

**Revision:** 6

# TABLE OF CONTENTS

| 1. | GE         | NERAL DESCRIPTION                          | 6  |
|----|------------|--------------------------------------------|----|
| 1  | 1.1        | OVERVIEW                                   | 6  |
| 2. | TEC        | CHNICAL SPECIFICATIONS                     | 7  |
| 2  | 21         | PACKAGING                                  | 7  |
| 2  | ) )        | POWER REQUIREMENTS                         | 7  |
| 2  | ) <u>3</u> | FRONT AND BACK PANEL                       |    |
| 2  | 2.3        | INPLIT/OUTPLIT CONNECTIONS                 | 9  |
| 2  | 2.5        | FRONT PANEL DISPLAYS                       | 9  |
| 2  | 2.6        | INTERNAL HARDWARE COMPONENTS               | 10 |
|    | 2.6.       | 1 Switches                                 | 10 |
|    | 2.6.2      | 2 Firmware jumpers                         | 10 |
| 2  | 2.7        | TECHNICAL SPECIFICATION TABLE              | 11 |
| 2  | 2.8        | ANALOG TO DIGITAL CONVERSION               | 11 |
|    | 2.8.       | 1 Analog to digital conversion timing      | 12 |
|    | 2.8.2      | 2 Pile Up Rejection                        | 14 |
| 2  | 2.9        | DATA READOUT                               | 15 |
| 2  | 2.10       | SCALER AND TIMERS                          | 16 |
|    | 2.10       | 0.1 Scaler description                     | 16 |
|    | 2.10       | 0.2 Timers description                     | 16 |
| 2  | 2.11       | FIRMWARE UPGRADE                           | 18 |
|    | 2.11       | 1.1 N957Upgrade command parameters         | 18 |
| 3. | SOI        | FTWARE INTERFACE                           | 20 |
| -  | 3.1        | REGISTER MAP                               | 20 |
| 3  | 3.2        | STATUS REGISTER (0x00, r)                  | 21 |
| 3  | 3.3        | CONTROL REGISTER (0x01, R/W)               | 21 |
| 3  | 3.4        | FIRMWARE REVISION REGISTER (0x02, r)       | 22 |
| 3  | 3.5        | FIRMWARE DOWNLOAD REGISTER (0x03, R/W)     | 22 |
| 3  | 3.6        | FLASH ENABLE REGISTER (0x04, R/W)          | 22 |
| 3  | 3.7        | Pulser register (0x05, r/w)                | 22 |
| 3  | 3.8        | DAC REGISTER (0x06, R/W)                   | 22 |
| 3  | 3.9        | BLOCK DIMENSION REGISTER (0x07, R/W)       | 22 |
| 3  | 3.10       | POTENTIOMETER CONTROL REGISTER (0x08, R/W) | 23 |

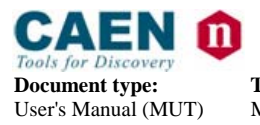

**Revision date:** 28/05/2012

**Revision:** 6

| 3.11 | CAL     | LIBRATION SET REGISTER (0x09, w)      | 23 |
|------|---------|---------------------------------------|----|
| 3.12 | CAL     | IBRATION CLEAR REGISTER (0x0A, w)     | 23 |
| 3.13 | SCR     | ATCH REGISTER (0x0B, r/w)             | 23 |
| 3.14 | BUF     | FER OCCUPANCY REGISTER $(0x0C, r/w)$  | 23 |
| 3.15 | SCA     | ler Low register (0x0D, r)            | 23 |
| 3.16 | SCA     | LER HIGH REGISTER (0x0E, r)           | 23 |
| 3.17 | Тімі    | ER LOW REGISTER (0x0F, r/w)           | 24 |
| 3.18 | Тімі    | ER HIGH REGISTER (0x10, r)            | 24 |
| 3.19 | LIVE    | ETIME LOW REGISTER (0x11, r)          | 24 |
| 3.20 | LIVE    | ETIME HIGH REGISTER (0x12, r)         | 24 |
| 3.21 | SOF     | TWARE CLEAR REGISTER (0x13, w)        | 24 |
| 3.22 | SOF     | TWARE RESET REGISTER (0x14, w)        | 24 |
| 4. S | OFTW    | ARE TOOLS                             | 25 |
| 4.1  | Corr    |                                       | 25 |
| 4.1  | SOF     | TWARE INSTALLATION: GETTING STARTED   | 25 |
| 4.   | 1.1     | Software installation: Windows        | 25 |
|      | 4.1.1.1 | Software installation: Demo folder    | 26 |
|      | 4.1.1.2 | Software installation: Doc folder     | 26 |
|      | 4.1.1.3 | Software installation: LabView folder | 26 |
|      | 4.1.1.4 | Software installation: Lib Folder     | 26 |
| 1    | 4.1.1.5 | Software installation: Upgrade folder | 26 |
| 4.   | 1.2     | Driver installation                   | 27 |
| 5. L | IBRAR   | RY AND DEMO SOFTWARE OVERVIEW         | 29 |
| 5.1  | N95     | 57Tool library                        | 29 |
| 5.   | 1.1     | N957Tool library: Overview            | 29 |
| 5.   | 1.2     | N957Tool library: typical usage       | 30 |
| 5.2  | DEM     | IO SOFTWARE                           | 30 |
| 5.   | 2.1     | Demo software: N957Demo               | 30 |
|      | 5.2.1.1 | N957Demo: overview                    | 30 |
|      | 5.2.1.2 | N957Demo: settings                    | 30 |
|      | 5.2.1.3 | N957Demo: configuration file format   | 31 |
|      | 5.2.1.4 | N957Demo: output data format          | 32 |
|      | 5.2.1.5 | N957Demo: practical example           | 32 |

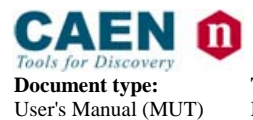

**Revision date:** 28/05/2012

**Revision:** 6

# LIST OF FIGURES

| Fig. 1.1: Mod. N957 Block Diagram                                             | 6   |
|-------------------------------------------------------------------------------|-----|
| FIG. 3.1: MOD. N957 FRONT PANEL                                               | 8   |
| FIG. 3.2: MOD. N957 PCB BOARDAND COMPONENT LOCATION                           | .10 |
| FIG. 3.3: SIGNAL CONVERSION TIMING AUTO GATE MODE (NO PILEUP)                 | .13 |
| FIG. 3.4: SIGNAL CONVERSION TIMING AUTO GATE MODE (TRAILING EDGE PILEUP)      | .13 |
| FIG. 3.5: SIGNAL CONVERSION TIMING EXTERNAL GATE MODE                         | .14 |
| FIG. 3.6: PUR TIMING FOR EVENT REJECTION (AUTO GATE MODE)                     | .14 |
| FIG. 3.7: MAX DATA RATE VS. DATA BLOCK SIZE SETTING                           | .15 |
| Fig. 3.8: Livetime status (Control Register $<0>$ = 1 and Auto Gate mode)     | .17 |
| Fig. 3.9: Livetime status (Control Register $<0>$ = 1 and External Gate mode) | .17 |
| FIG. 5.1: INSTALLATION FOLDER STRUCTURE                                       | .26 |
| FIG. 5.2: PROGRAM MENU DEMO                                                   | .27 |
| FIG. 5.3: USB DRIVER INSTALLED.                                               | .27 |
| FIG. 6.1: SOFTWARE LAYERS                                                     | .29 |
| Fig. 6.2: N957Demo prompt                                                     | .33 |
| FIG. 6.3: N975Demo in acquisition mode                                        | .33 |
| FIG. 6.4: HISTOGRAM PLOT OF $^{60}$ CO SOURCE IN PROGRESS                     | .34 |
| FIG. 6.5: ACQUISITION REPORT                                                  | .34 |

# LIST OF TABLES

| TABLE 2.1: POWER REQUIREMENTS           | .7 |
|-----------------------------------------|----|
| TABLE 3.2: MOD. N957 TECHNICAL FEATURES | 11 |

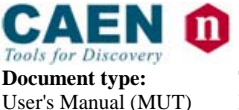

**Revision date:** 28/05/2012

Revision:

# **1. General description**

#### 1.1 Overview

The Mod. N957 is a 8k Multi-Channel (MCA) with USB port, housed in a 1-unit wide standard NIM module. The multichannel analyzer performs the essential function of collecting the data and producing output, in the form of converted value of input peaks.

The input pulses can be those produced by a standard spectroscopy amplifier. They can be Gaussian, semi-Gaussian or square waves, unipolar (positive) or bipolar, in a range from 0 to 10 V, with a rise time greater than 0.1  $\mu$ s.

The trigger can be made "on signal" (Auto Gate mode) or "external" (External Gate mode). In the first case a discriminator, with a settable threshold, enables the conversion. In the second case, an external gate is fed to the module, via front panel GATE In connector.

The input channel has one peak amplitude stretcher, the output of which is digitised by a 13 bit fast (0.8  $\mu$ s) ADC featuring a sliding scale technique, to improve the differential non-linearity. Converted waveforms are stored into a 64 KSamples buffer memory.

The unit hosts an USB2.0 port (also compatible with USB 1.1), which permits a simple control and data-acquisition via PC.

Software Libraries, available for both Windows and Linux platforms, are described in § 5.

Future firmware upgrade is possible via USB; only tools developed by CAEN must be used for the firmware upgrade.

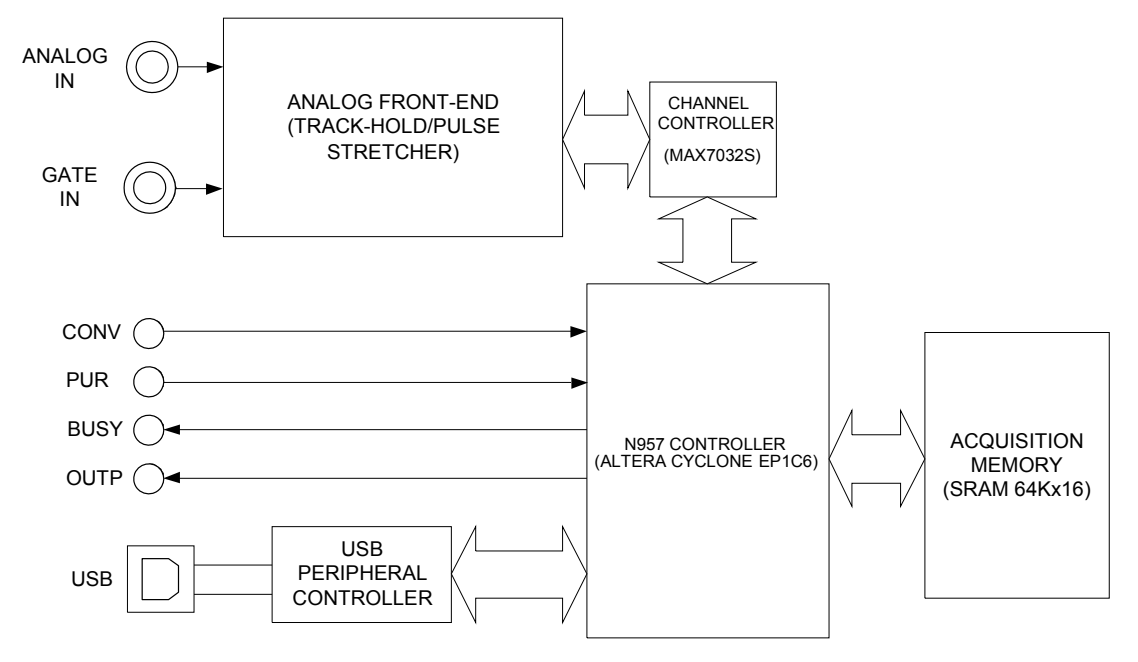

Fig. 1.1: Mod. N957 Block Diagram

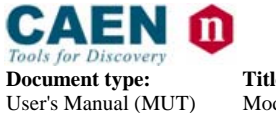

**Revision date:** 28/05/2012

**Revision:** 6

# 2. Technical specifications

# 2.1 Packaging

The Model N957 is housed in a single width NIM module.

# 2.2 Power requirements

| +12 V | 220 mA |
|-------|--------|
| -12 V | 220 mA |
| +6 V  | 600 mA |
| -6 V  | 50 mA  |

#### Table 2.1: Power requirements

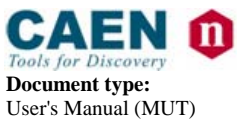

**Revision date:** 28/05/2012

**Revision:** 6

# 2.3 Front and back panel

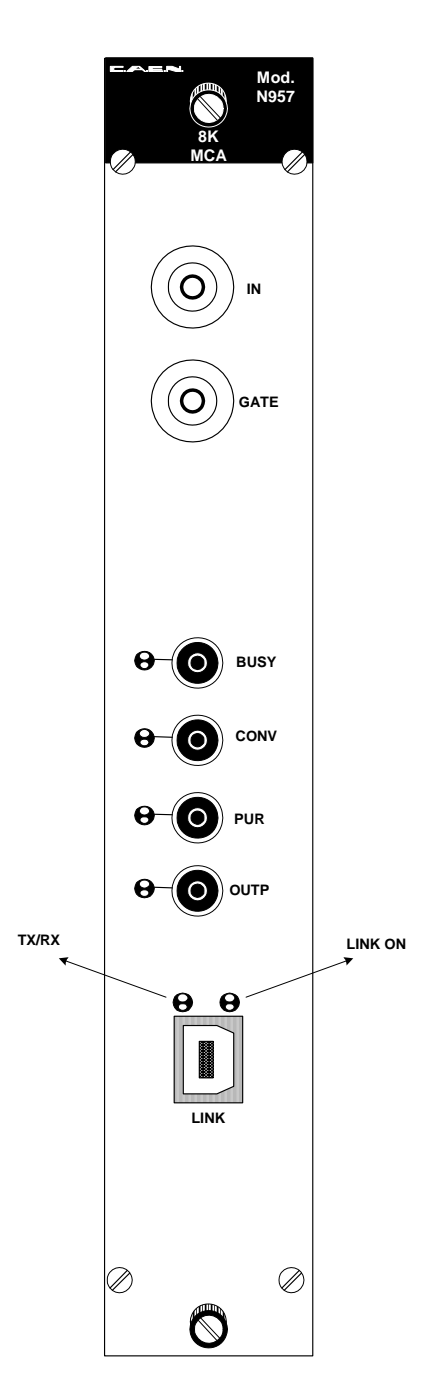

Fig. 2.1: Mod. N957 Front panel

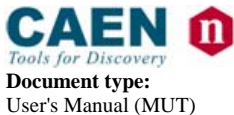

**Revision date: R** 28/05/2012 6

**Revision:** 

# 2.4 Input/Output connections

| IN:   | Type: Input                                                                                                    |
|-------|----------------------------------------------------------------------------------------------------|
|       | Function: Unipolar (positive) or bipolar in a range from 0 to +10 V, with a rise time greater than 0.1 $\mu$ s, high impedance. BNC connector (to be connected to Amplifier Analog output); negative inputs are neglected.                                                        |
| GATE: | Type: Input<br>Function: Temporal window for peak detection (in External Gate<br>mode); Signal must occur prior to and must extend for at least 0.2-µs<br>after the peak; NIM/TTL (automatically recognised) signal, high<br>impedance. BNC connector.                            |
| BUSY: | Type: Output<br>Function: Provides NIM/TTL (switch selected, see § 2.6.1) standard<br>logic level signal to indicate a conversion;. Rise Time $\leq$ 3.5 ns. Fall<br>Time $\leq$ 3.5 ns. LEMO connector.                                                                          |
| CONV: | Type: Input<br>Function: Accepts NIM/TTL (switch selected, see § 2.6.1) signal; it is<br>an external conversion inhibit (active high), actually it disables the on<br>going conversions. Input impedance: 50 Ohm; LEMO connector.                                                 |
| PUR:  | Type: Input<br>Function: Pile-up rejection input; accepts NIM/TTL (switch selected,<br>see § 2.6.1) signal; signal must occur before the ADC Conversion<br>(see § 2.8.2). Input impedance: 50 Ohm; LEMO connector (to be<br>connected to Amplifier INHIBIT Output <sup>1</sup> ). |
| OUTP: | Type: Output<br>Function: Provides NIM/TTL (switch selected, see § 2.6.1) standard<br>logic level signal programmable via USB. (OUTP default signal:<br>BUFFER_FULL $\rightarrow$ data loss; it can be turned off by resetting the Full<br>status flag, see § 3.3).               |
| LINK: | B type USB connector; USB 2.0 compliant                                                                                                    |

# 2.5 Front panel displays

| BUSY:      | red LED; light up during the ADC conversion                                                           |
|------------|----------------------------------------------------------------------------------------------------|
| PUR, OUTP: | green LEDs (1 per connector); light up as the relevant signal is active                               |
| CONV:      | green LED; light up if CONVERSION ENABLE bit (see $\$ 3.3) is ON and CONV input signal is not active. |
| LINK ON:   | green LED; lights up as USB port is powered                                                           |
| TX/RX:     | yellow LED; signals activity on USB port                                                              |

<sup>&</sup>lt;sup>1</sup> Amplifier INHIBIT Output provides a logic pulse when the internal pile-up rejection logic detects a distortion of the input signal due to pile-up.

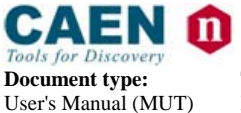

**Revision date:** 28/05/2012

Revision: 6

## 2.6 Internal hardware components

See Fig. 2.2 for their exact location on the PCB and their settings.

#### 2.6.1 Switches

SW1

J6

Type: DIP switch.

Function: it allows the selection between NIM and TTL I/O signals (RIGHT: TTL; LEFT: NIM).

#### 2.6.2 Firmware jumpers

Type: Jumper.

Function: it allows to select whether the "Standard" or the "Back up" firmware must be loaded at power on; (default position: STD).

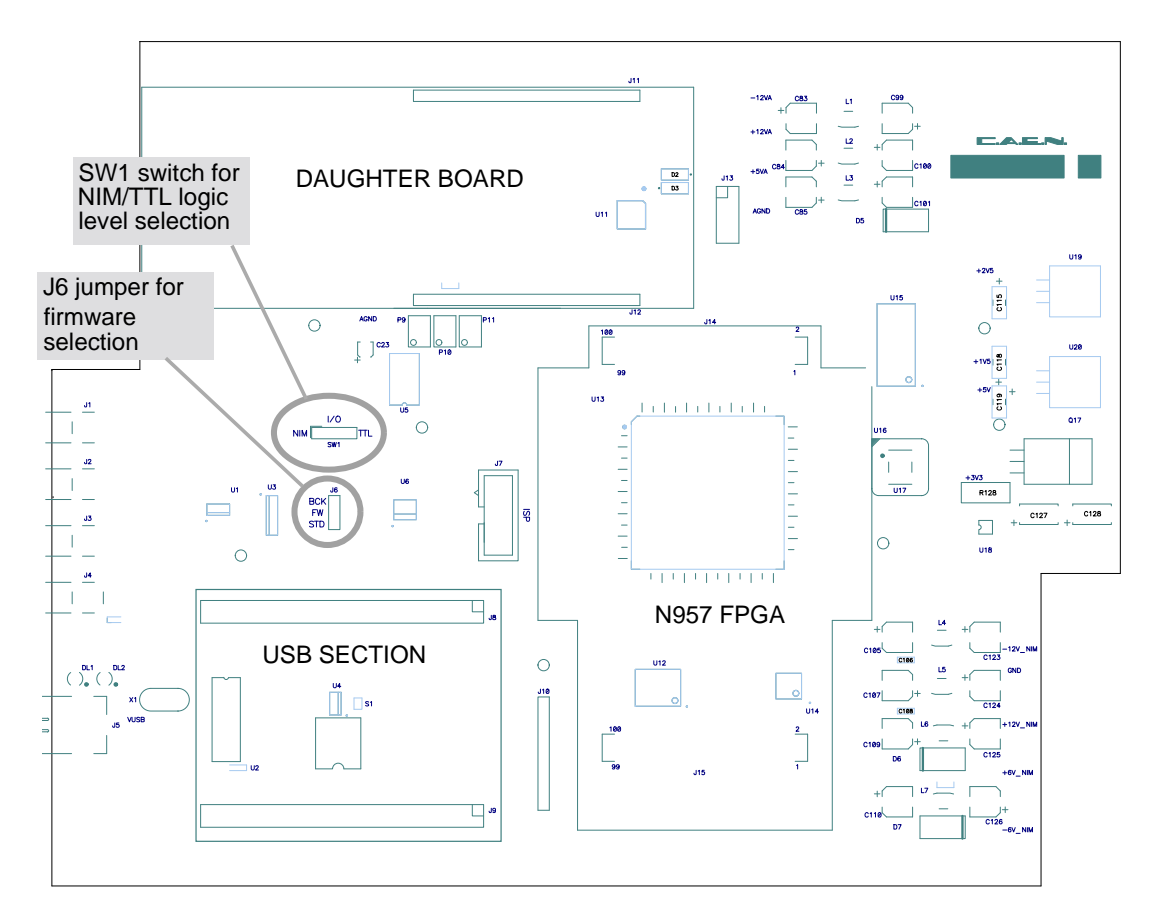

Fig. 2.2: Mod. N957 PCB boardand component location

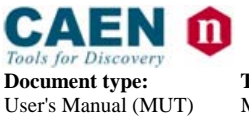

**Revision date:** 28/05/2012

Revision:

# 2.7 Technical specification table

| No. of ADC channels        | 1                                                                                                    |
|----------------------------|----------------------------------------------------------------------------------------------------|
| Input signals              | Unipolar (positive) or bipolar, 300 mV ÷ 10 V range,<br>rise time> 0.1 μs                                                                                                    |
| Resolution                 | 13 bit (8192 channels - 8064 valid if sliding scale enabled see 2.8)                                                                                                    |
| ADC Conversion time        | 0.8 µs                                                                                                    |
| Dead Time                  | 4.8 μs                                                                                                    |
| LSB                        | 1.22 mV                                                                                                    |
| Gate                       | Signal must occur prior to and must extend for at least 0.2-µs after the peak (in External Gate mode);                                                                                      |
| Maximum transfer rate      | 30 Mbyte/s (USB2.0); 75 Kbytes/s (USB1.1)                                                                                                    |
| Differential Non-Linearity | < 1% from 5% to 95% of input FSR (500 mV ÷ 9.5 V)                                                                                                    |
| Integral Non-Linearity     | < 0.065% from 5% to 95% of input FSR (500 mV ÷ 9.5 V)                                                                                                    |
| Gain Instability:          | <+150 ppm/°C                                                                                                    |
| USB port                   | Compatible with USB 1.1 and USB 2.0<br>30Mbyte/s (USB 2.0 Bulk Transaction Protocol)<br>3m maximum cable length (longer distance can be achieved with<br>commercial off-the-shelf products) |
| I/O signals                | NIM/TTL; selected via internal switch SW1 on PCB (see Fig. 2.2)                                                                                                    |
| Discriminator Threshold    | Software programmable, 0 mV ÷ 500 mV range, 100 steps                                                                                                    |

#### Table 2.2: Mod. N957 Technical Features

# 2.8 Analog to digital conversion

The input stage of the module is basically a linear stretcher which detects the input peak value, while the gate is active, and keeps such value until the end of conversion.

Conversion can be triggered automatically (Auto Gate mode) or externally (External Gate mode), depending on Control register setting (see § **3.3**). In the first case a discriminator, with a threshold settable via N957\_SetLLD function, enables the conversion, which is active as long as the input signal is above such threshold. In the second case, an external gate is fed to the module, via front panel Gate In connector.

The output of the peak section is converted by a 13 bit Fast ADC. The ADC section supports the sliding scale technique to reduce the differential non-linearity consists in adding a known value to the analog level to be converted, thus spanning different ADC conversion regions with the same analog value. The known level is then digitally subtracted after the conversion and the final value is sent to the threshold comparator.

If the sliding scale is enabled, it reduces slightly the dynamic range of the ADC: the 13-bit digital output is valid from 0 to 8063, while the values from 8064 to 8191 are not correct.

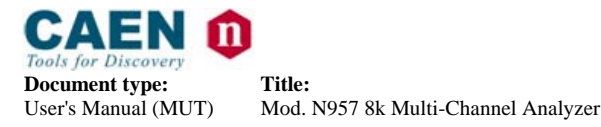

**Revision date:** Re 28/05/2012 6

# Revision:

## 2.8.1 Analog to digital conversion timing

The signal conversion timing is shown in the following figures (Fig. 2.3, Fig. 2.4, Fig. 2.5); the diagram includes five different logic states:

- Idle
- Track (acquiring data phase)
- **Settling** (Settling time before ADC conversion)
- **Digitisation** (ADC Conversion)
- **Clear** (fast capacitor discharge in the peak section)

#### Idle state:

- <u>Auto Gate mode:</u> the input signal after threshold starts the Track (acquiring data) phase
- <u>External Gate mode:</u> the occurrence of a GATE pulse starts the Track (acquiring data) phase

#### Track (acquiring data ) state

- <u>Auto Gate mode:</u> in the Track state the PEAK output increases according to the input signal. When the first peak is detected starts the Settling phase (where the peak value is held by means of a capacitor)
- <u>External Gate mode</u>: in the Track state the PEAK output increases according to the input signal until the highest peak within the GATE ON is reached. When the GATE signal become inactive starts the Settling phase (where the peak value is held by means of a capacitor)

Settling (Settling time before ADC conversion)

The peak value is held by means of a capacitor until the end of the digital conversion (digitisation) The Settling state takes about 2  $\mu$ s (settling time)

#### Digitisation state

During this phase the output of the PEAK section is converted by a 13 bit Fast ADC (the phase takes 0.8  $\mu sec$  )

#### Clear state

After the digital conversion, the clear phase takes place by a fast capacitor discharge (about  $2 \ \mu s$ ) which makes the conversion logic idle again.

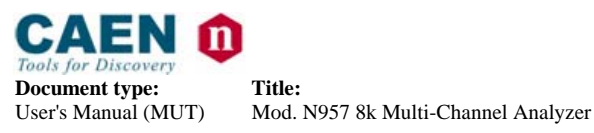

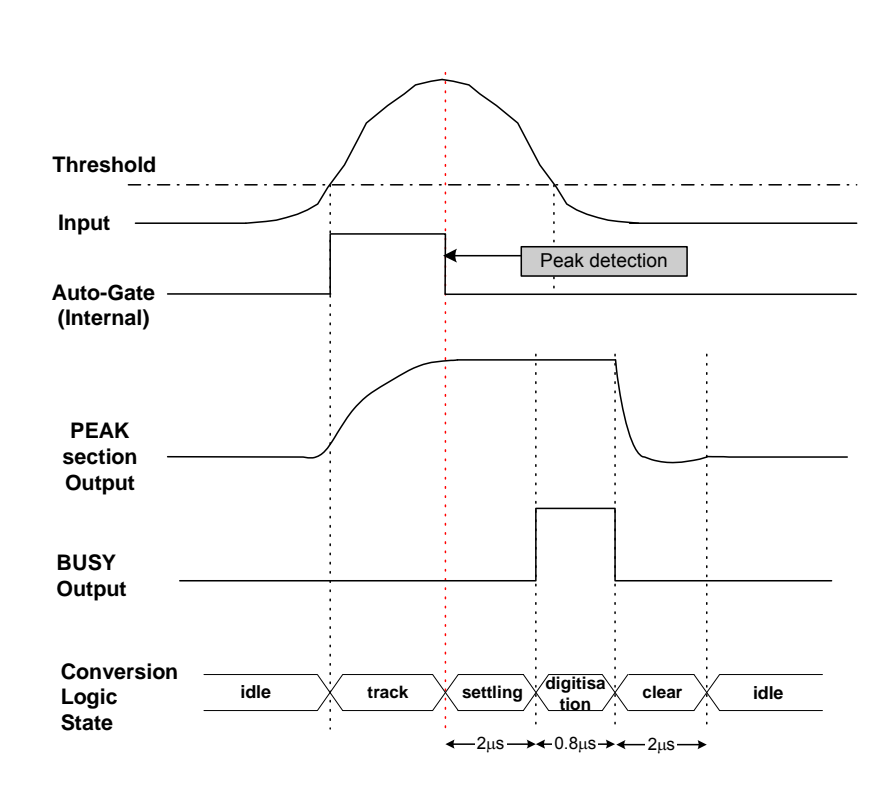

**Revision date:** 

28/05/2012

**Revision:** 

6

Fig. 2.3: Signal conversion timing Auto Gate mode (No Pileup)

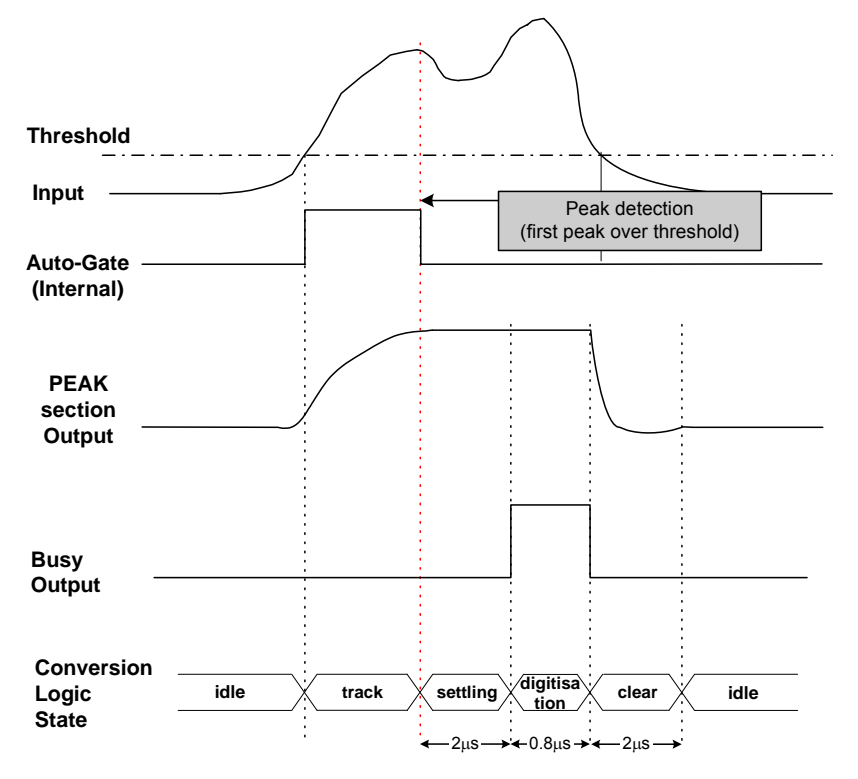

Fig. 2.4: Signal conversion timing Auto Gate mode (Trailing Edge Pileup)

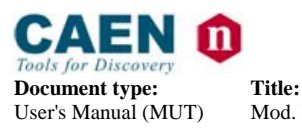

**Revision date:** Revision: 28/05/2012 6

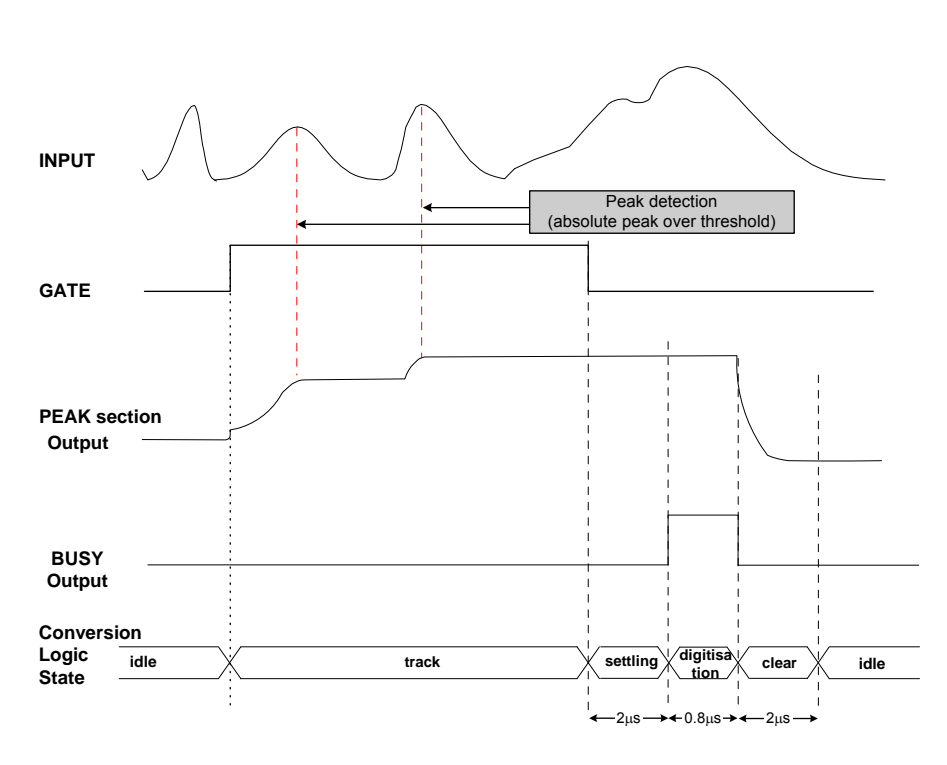

Fig. 2.5: Signal conversion timing External Gate mode

#### 2.8.2 Pile Up Rejection

The PUR input signal prevents the ADC to store piled up events. It accepts NIM/TTL (switch selected, see § 2.6.1) signal. To reject an event, the PUR signal must occur before the conversion logic state Digitisation (before start of BUSY pulse) and must overlap the BUSY output signal (see Fig. 2.6).

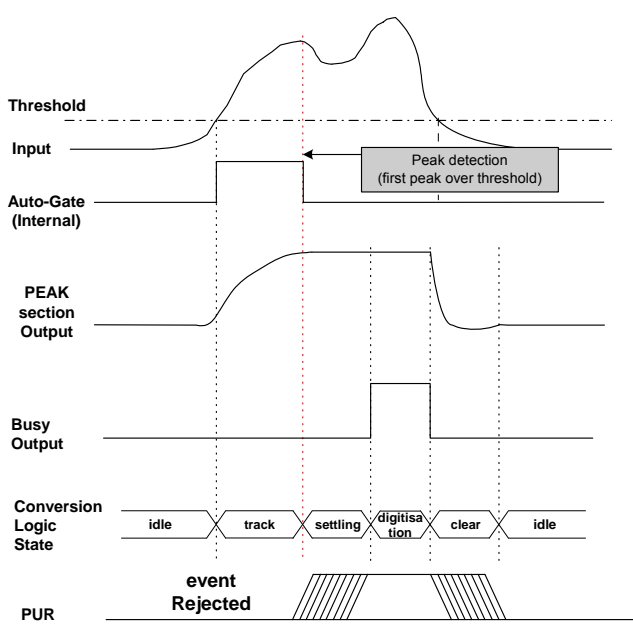

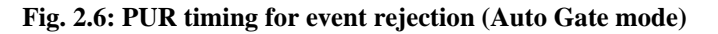

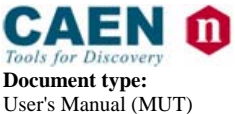

**Revision date:** 28/05/2012

Revision:

## 2.9 Data readout

Converted peaks are stored into a 64 KSamples buffer memory, available for data readout via built-in USB2.0 interface (also compatible with USB1.1). Data rate depends, besides the connected PC capabilities, on the board setting via N957\_ReadData function, which allows to read a data block of programmable size; the larger the block size, the faster the transfer rate.

The average transfer rate of the system can be evaluated in the following way:

- Enable software conversion via N957\_SetSwConvFlag function
- Set the ADC sampling rate via *N957\_SetADCRate* function
- Readout data via *N957\_ReadData* function
- Acknowledge buffer occupancy via N957\_GetBufferOccupancy function

During this procedure, the OUTP LED (in default setting) must not light up to signal that buffer memory is full.

N957\_ReadData function always returns the number of readout data; converted waveforms are provided in the form of raw data, which have to be processed by the User's software tools.

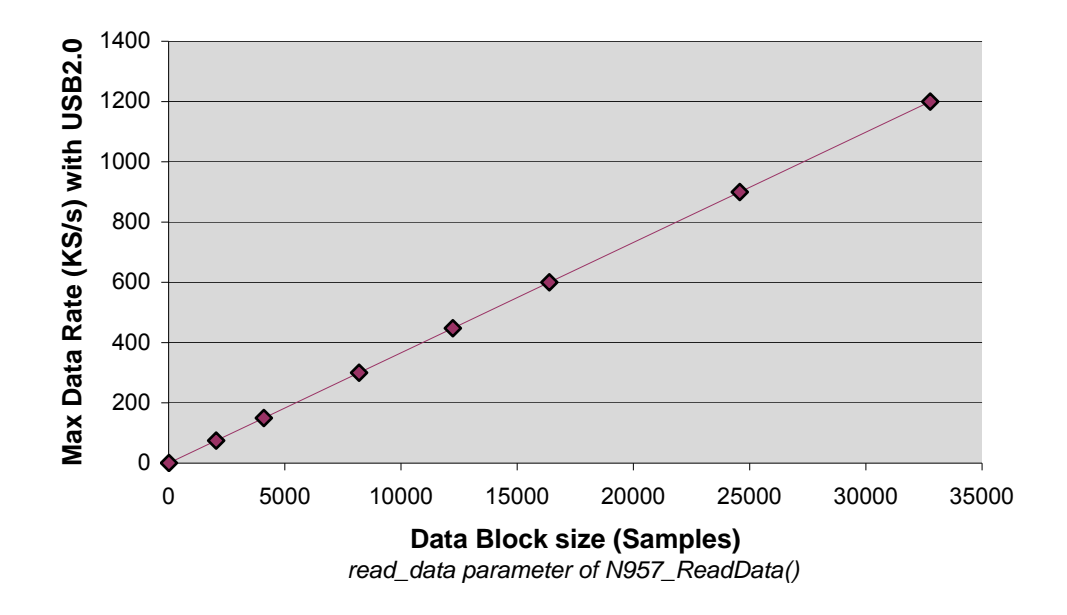

Fig. 2.7: Max Data Rate Vs. Data Block Size setting

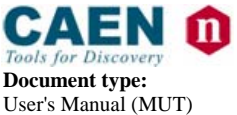

**Revision date:** 28/05/2012

Revision:

# 2.10 Scaler and Timers

The board houses one 32 bit scaler and two 32 bit timers (named Timer and Livetime).

#### 2.10.1 Scaler description

Scaler counts the ADC conversion.

The Scaler is controlled by the bit 0 of the Control Register:

- Control Register <0> = 0: Scaler status: stop
- Control Register <0> = 1: Scaler status: count

The Scaler is cleared by the following operation:

- Dummy write access Software Clear register
- Dummy write access Software Reset register

Scaler read operation description:

- 1. Dummy write access Timer Low register: this operation freeze the value of Scaler L/H registers
- 2. Read the Scaler Low register: Scaler<15..0>
- 3. Read the Scaler High register: Scaler<31..16>

#### 2.10.2 Timers description

Timer and Livetime input clock: 1 KHz

Timer is controlled by the bit 0 of the Control Register:

- Control Register <0> = 0: Timer status: stop
- Control Register <0> = 1: Timer status: count

Livetime is controlled by the bit 0 and 6 of the Control Register:

- Control Register <0> = 0: Livetime status: stop
- Control Register <0> = 1: Livetime status: enabled count
  - in Auto Gate mode (see Fig. 2.8):
    - Idle and Track status: count (if board is not full)
    - Settling, Digitisation and Clear status: stop
  - in External Gate mode (see Fig. 2.9):
    - Track and Settling status: count (if board is not full)
    - Idle, Digitisation and Clear status: stop

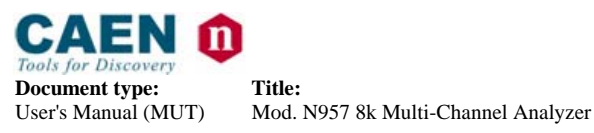

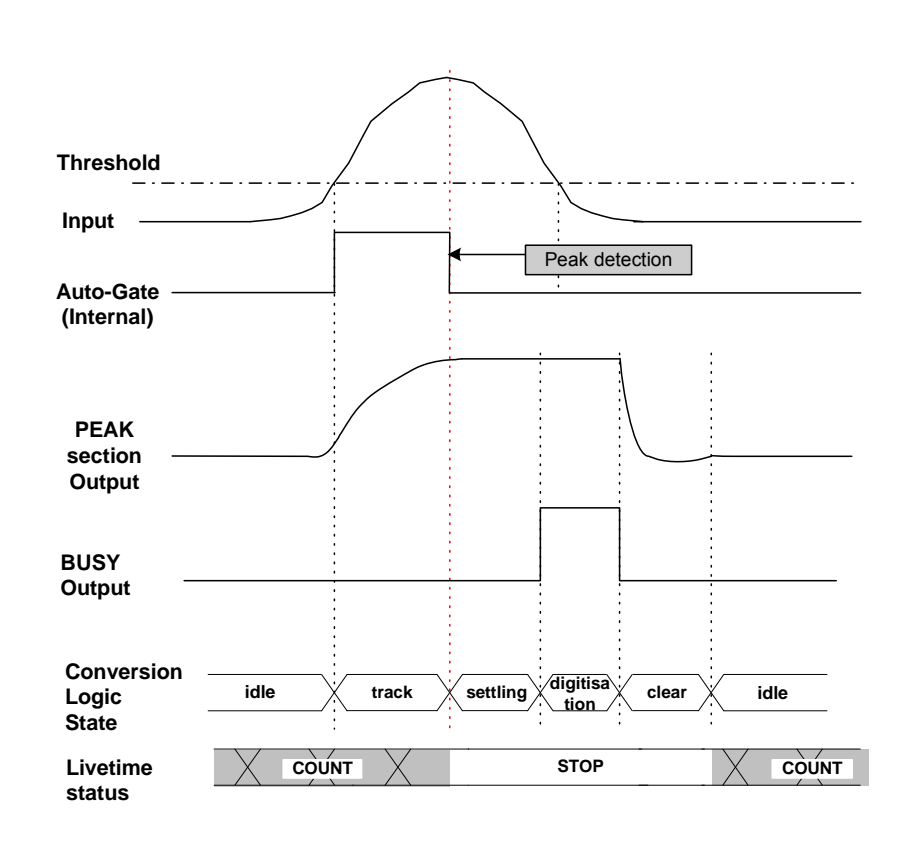

**Revision date:** 

28/05/2012

**Revision:** 

6

Fig. 2.8: Livetime status (Control Register <0> = 1 and Auto Gate mode)

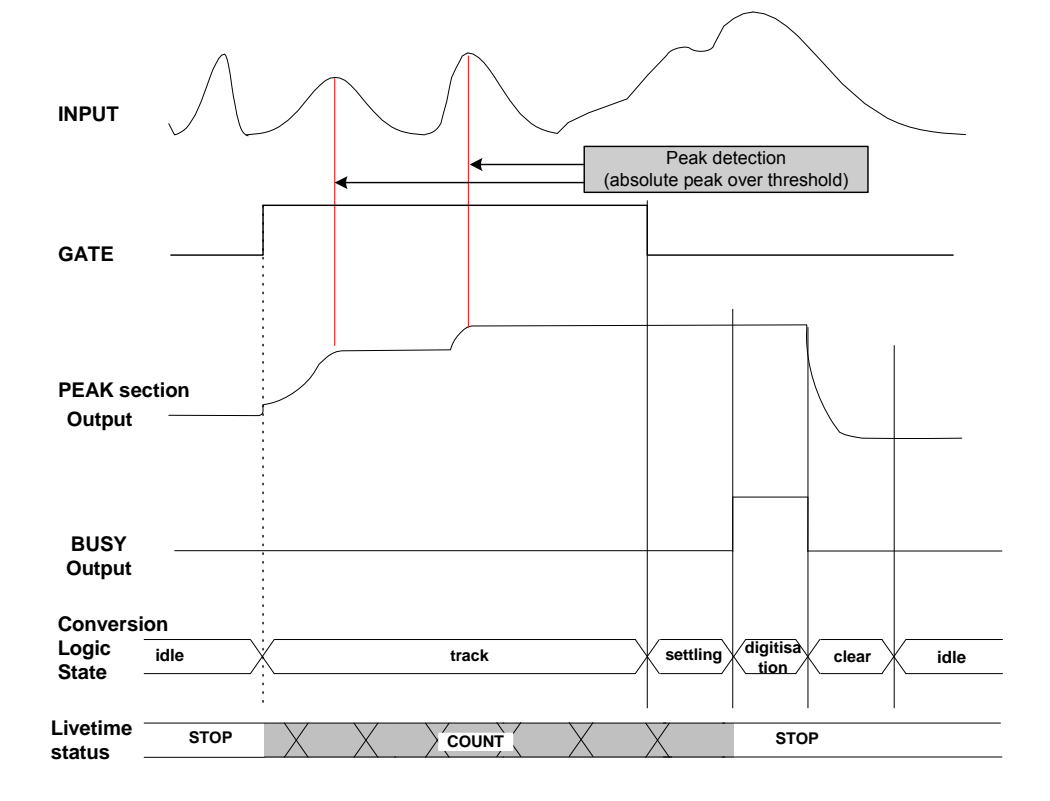

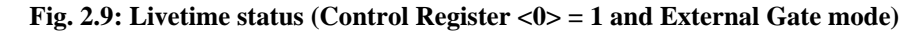

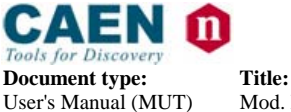

**Revision date:** 28/05/2012

Revision:

Timer and Livetime are cleared by the following operation:

- Dummy write access Software Clear register
- Dummy write access Software Reset register

Timer and Livetime read operation description:

- 1. Dummy write access Timer Low register: this operation freeze the value of Timer and Livetime L/H registers
- 2. Read the Timer Low register: Timer<15..0>
- 3. Read the Timer High register: Timer<31..16>
- 4. Read the Livetime Low register: Livetime <15..0>
- 5. Read the Livetime High register: Livetime <31..16>

#### 2.11 Firmware upgrade

The board can store two firmware versions, called STD and BKP respectively; at Power On, a microcontroller reads the Flash Memory and programs the module with the firmware version selected via the J6 jumper (see § 2.6.2), which can be placed either on the STD position, or in the BKP position. It is possible to upgrade the board firmware via USB, by writing the Flash: for this purpose, download the firmware package available at: <a href="http://www.caen.it/csite/CaenProd.jsp?parent=12&idmod=466">http://www.caen.it/csite/CaenProd.jsp?parent=12&idmod=466</a>.

The package includes the new firmware release file:

N957CTL\_revXY.rbf

For upgrading the firmware, utilize the upgrade program situated in the folder described in paragraph in § 4.1.1.5; open a DOS Shell, then launch:

N957Upgrade -Ifilename (filename= upgrade input file).

N.B.: it is strongly suggested to upgrade ONLY one of the stored firmware revisions (generally the STD one): if both revision are simultaneously updated, and a failure occurs, it will not be possible to upload the firmware via VME again!

#### 2.11.1 N957Upgrade command parameters

N957Upgrade can be configured via command line through a set of parameters, described in the following.

The parameters format is as follows:

-param\_id[param\_value]

where:

- *param\_id*: a character which identifies the parameter.
- param\_value: value of the parameter, if foreseen by the parameter itself.

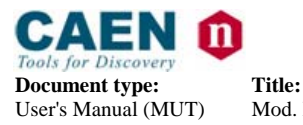

**Revision date:** 28/05/2012

Revision: 6

Notes about the parameters usage:

- If one parameter is not assigned, default value is assumed.
- The presentation order of the parameter is arbitrary:
- Each not recognised parameter is ignored
- Each parameter must be separated from the others via one or more spaces.

List of available parameters with relevant default value and usage example: params\_list:

• -ifilename | -Ifilename

filename= upgrade input file. If not specified 'N957.rbf' will be assumed.

example: N957Upgrade -i"N957\_new.rbf"

N957Upgrade -lupgrade.dat

- -s | -S upgrade standard flash page. Default flash page value is 'standard'.
   example: N957Upgrade -s
- -b | -B upgrade backup flash page. Default flash page value is 'standard'.
   example: N957Upgrade -b
- -h | -H show the help screen

example: N957Upgrade -h

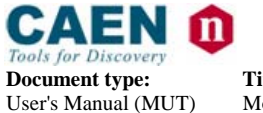

**Revision date:** 28/05/2012

**Revision:** 6

# 3. Software interface

The module can be operated via a set of software accessible registers, whose description is reported in the subsequent sections.

# 3.1 Register map

| REGISTER NAME    | ADDRESS | MODE | FUNCTION                       |
|------------------|---------|------|--------------------------------|
| STATUS           | 0x00    | R    | Status register                |
| CONTROL          | 0x01    | R/W  | Control register               |
| FWREV            | 0x02    | R    | FPGA firmware revision         |
| FWDWLND          | 0x03    | R/W  | R/W configuration rom data     |
| FLENA            | 0x04    | R/W  | Flash enable                   |
| PULSER           | 0x05    | R/W  | SW pulse duration              |
| DAC              | 0x06    | R/W  | DAC value setting              |
| BLDIM            | 0x07    | R/W  | Data transfer block size       |
| POTCTRL          | 0x08    | R/W  | Digital pot control register   |
| CAL_SET          | 0x09    | W    | Digital pot bit set register   |
| CAL_CLEAR        | 0x0A    | W    | Digital pot bit clear register |
| SCRATCH          | 0x0B    | R/W  | Scratch                        |
| BUFFER OCCUPANCY | 0x0C    | R    | Buffer occupancy               |
| SCALER_L         | 0x0D    | R    | Scaler (16 LSB)                |
| SCALER_H         | 0x0E    | R    | Scaler (16 MSB)                |
| TIMER_L          | 0x0F    | R/W  | Timer (16 LSB)                 |
| TIMER_H          | 0x10    | R    | Timer (16 MSB)                 |
| LIVETIME_L       | 0x11    | R    | Live Timer (16 LSB)            |
| LIVETIME_H       | 0x12    | R    | Live Timer (16 MSB)            |
| SW CLEAR         | 0x13    | W    | Software Clear                 |
| SW RESET         | 0x134   | w    | Software Reset                 |

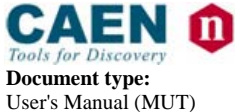

**Revision date:** 28/05/2012

**Revision:** 6

# 3.2 Status register (0x00, r)

| Bit | Name            | Function                                                                                                    |
|-----|-----------------|----------------------------------------------------------------------------------------------------|
| 3   | FLASH BUSY FLAG | 0 = Flash ready 1 = Flash busy                                                                                                    |
| 2   | MEMORY FULL     | 0 = Data Memory is not full<br>1 = Data Memory has been filled<br>(can be reset via SWR_RESET or FLAG CLEAR bit of CONTROL<br>REGISTER) |
| 1   | MEMORY EMPTY    | 0 = Data Memory is not Empty 1 = Data Memory is Empty                                                                                   |
| 0   | USB TYPE        | 0 = Full Speed (USB 1.1) 1 = High Speed (USB 2.0)                                                                                       |

# 3.3 Control register (0x01, r/w)

| Bit   | Name                                  | Function                                                                                                    | Default<br>Value |  |
|-------|---------------------------------------|----------------------------------------------------------------------------------------------------|------------------|--|
| 15    | OUTP LEMO LOGIC<br>LEVEL              | sets the OUTP logic level when OUTP MODE is "PROGRAMMABLE LEVEL"                                                                                                    | 0                |  |
| 13,14 | OUTP LEMO MODE<br>CONFIG              | selects the signal to present on OUTP front panel connector<br>00 = MEMORY FULL (active high); default<br>01 = PEAK DETECT (active high when stretcher detects one peak)<br>10 = PROGRAMMABLE LEVEL (Logic level set by OUTP LEMO LOGIC<br>LEVEL bit)<br>11 = PULSE MODE (Programmable width active high pulse when PULSER<br>register is written) |                  |  |
| 12    | SLIDING SCALE<br>MODE SELECT          | selects sliding scale type:<br>0 = Random mode (default) 1 = RAMP mode                                                                                                    | 0                |  |
| 11    | DAC TEST MODE<br>ENABLE               | <ul> <li>0 = DAC test mode disabled</li> <li>1 = DAC test mode enabled. Sliding scale disabled and and the sliding scale</li> <li>DAC is set with the DAC register value (see 0) – only for test purpose</li> </ul>                                                                                                    |                  |  |
| 10    | RESERVED                              |                                                                                                    |                  |  |
| 9     | ACQUISITION<br>MODE                   | 0 = External Gate mode 1 = Auto Gate mode (on discriminator threshold)                                                                                                    |                  |  |
| 8     | PUR INPUT<br>ENABLE                   | 0 = PUR input sensing disabled 1:= PUR input sensing enabled                                                                                                    |                  |  |
| 7     | SOFTWARE<br>CONVERSION<br>MODE ENABLE | 0 = Software conversion mode disabled<br>1 = Software conversion mode enabled (the control FPGA auto generates<br>conversion requests at a fixed periodic rate – only for test purpose)                                                                                                    |                  |  |
| 6     | CONVERSION<br>ENABLE                  | enables ADC data storage into memory buffer for readout<br>0 = ADC data storage disabled 1 = ADC data storage enabled                                                                                                    |                  |  |
| 5     | FLAG CLEAR                            | 0= Rearms Memory Full Flag 1= Forces Memory Full Flag Clear (see § 3.2)                                                                                                    |                  |  |
| 4     | SLIDING SCALE<br>ENABLE               | 0 = Sliding Scale disabled 1 = Sliding Scale enabled                                                                                                    |                  |  |
| 31    | ADC SWR RATE                          | Selects ADC Conversion Rate when ADC Software Conversion is enabled           0 = 600 S/s         1 = 70 KS/s         2 = 140 KS/s         3 = 250 KS/s           4 = 420 KS/s         5 = 635 KS/s         6 = 850 KS/s         7 = 1 MS/s                                                                                                    | 7                |  |
| 0     | Timers/scaler enable<br>FLAG          | 0 = Scaler/Timers disabled 1 = Scaler/Timers enabled                                                                                                    | 0                |  |

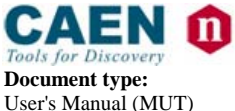

**Revision date:** 28/05/2012

Revision:

# 3.4 Firmware revision register (0x02, r)

| Bit | Name | Function                     |
|-----|------|------------------------------|
| 158 | х    | FPGA firmware revision (x.y) |
| 70  | у    | FPGA firmware revision (x.y) |

## 3.5 Firmware download register (0x03, r/w)

| Bit | Name   | Function                                                                                                    |
|-----|--------|----------------------------------------------------------------------------------------------------|
| 150 | FLDATA | Allows to read/write words from/to the on-board flash memory. Must be accessed only through software library API calls. |

Register default value = 0x0000.

#### 3.6 Flash Enable register (0x04, r/w)

| Bit | Name  | Function                                                                                                    |
|-----|-------|----------------------------------------------------------------------------------------------------|
| 0   | FLENA | Allows to enable the flash access for read/write operation.<br>Should be accessed only through software library API calls |

Register default value = 0.

#### 3.7 Pulser register (0x05, r/w)

| Bit | Name        | Function                                                                                                    |
|-----|-------------|----------------------------------------------------------------------------------------------------|
| 150 | Pulse width | A write access to this register enables a PULSER signal on the board whose duration is equal to the value written. (1.6 $\mu$ s * register value) |

Register default value = 0x0000.

# 3.8 DAC register (0x06, r/w)

| Bit | Name      | Function                                                   |
|-----|-----------|------------------------------------------------------------|
| 150 | DAC value | Sets DAC value when module is in DAC TEST MODE (see § 3.3) |

Register default value = 0x0000.

# 3.9 Block Dimension register (0x07, r/w)

| Bit | Name  | Function                                                                                                    |
|-----|-------|----------------------------------------------------------------------------------------------------|
| 150 | BLDIM | Dimension of the next data block to read; write to BLDIM the number of samples that the User want to convert/read (through the USB port) |

Register default value = 0x0020. (64 byte packet)

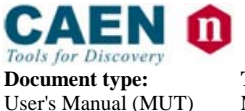

**Revision date:** 28/05/2012

**Revision:** 6

# 3.10 Potentiometer Control register (0x08, r/w)

| Bit | Name    | Function                                                                                             |
|-----|---------|----------------------------------------------------------------------------------------------------|
| 70  | POTCTRL | On board digital trimmer control register. Must be accessed only through software library API calls. |

Register default value = 0x03.

# 3.11 Calibration Set register (0x09, w)

| Bit | Name    | Function                                                                                                    |
|-----|---------|----------------------------------------------------------------------------------------------------|
| 150 | CAL SET | bit X : if 1, sets corresponding bit in Potentiometer Control register. Must be accessed only through software library API calls. |

#### 3.12 Calibration Clear register (0x0A, w)

| Bit | Name      | Function                                                                                                    |
|-----|-----------|----------------------------------------------------------------------------------------------------|
| 150 | CAL CLEAR | bit X : if 1, clears corresponding bit in Potentiometer Control register. Must be accessed only through software library API calls. |

# 3.13 Scratch register (0x0B, r/w)

| Bit | Name    | Function                                      |
|-----|---------|-----------------------------------------------|
| 150 | Scratch | Scratch register for test read/write accesses |

Register default value = 0xAAAA...

# 3.14 Buffer Occupancy register (0x0C, r/w)

| Bit | Name    | Function                                        |
|-----|---------|-------------------------------------------------|
| 150 | BUF_OCC | Occupancy level of the samples buffer (0-65535) |

#### 3.15 Scaler Low register (0x0D, r)

| Bit | Name     | Function                                                                                       |
|-----|----------|------------------------------------------------------------------------------------------------|
| 150 | SCALER_L | Counter (bits 150) of performed conversions; enabled via Timers/scaler enable FLAG (see § 3.3) |

# 3.16 Scaler High register (0x0E, r)

| Bit | Name     | Function                                                                                        |
|-----|----------|-------------------------------------------------------------------------------------------------|
| 150 | SCALER_H | Counter (bits 3116) of performed convertions; enabled via Timers/scaler enable FLAG (see § 3.3) |

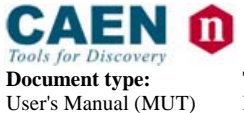

# 3.17 Timer Low register (0x0F, r/w)

| Bit | Name    | Function                                                                                                    |
|-----|---------|----------------------------------------------------------------------------------------------------|
| 150 | TIMER_L | Acquisition Real Time(bits 150); LSB=1ms. Enabled via Timers/scaler<br>enable FLAG (see § 3.3). A write access to this register allows to freeze the<br>values of Scaler L/H, Timer and Livetime L/H registers. |

# 3.18 Timer High register (0x10, r)

| Bit | Name     | Function                                                                                       |
|-----|----------|------------------------------------------------------------------------------------------------|
| 150 | TIMER _H | Acquisition Real Time (bits 3116); LSB=1ms; enabled via Timers/scaler enable FLAG (see § 3.3). |

# 3.19 Livetime Low register (0x11, r)

| Bit | Name        | Function                                                                                                    |  |
|-----|-------------|----------------------------------------------------------------------------------------------------|--|
| 150 | LIVETIME _L | Acquisition Live Time (bits 150) ; LSB=1ms; enabled via Timers/scaler<br>enable FLAG (see § 3.3).<br>Auto Gate mode: counts only if board is not full and Conversion logic state<br>is Idle or Track.<br>External Gate mode: counts only if board is not full and Conversion logic<br>state is Track or Settling. |  |

# 3.20 Livetime High register (0x12, r)

| Bit | Name       | Function                                                                                                    |  |
|-----|------------|----------------------------------------------------------------------------------------------------|--|
| 150 | LIVETIME_H | Acquisition Live Time (bits 3116) ; LSB=1ms; enabled via Timers/scaler<br>enable FLAG (see § 3.3).<br>Auto Gate mode: counts only if board is not full and Conversion logic state<br>is Idle or Track.<br>External Gate mode: counts only if board is not full and Conversion logic<br>state is Track or Settling. |  |

#### 3.21 Software Clear register (0x13, w)

| Bit | Name     | Function                                                                                                  |
|-----|----------|----------------------------------------------------------------------------------------------------|
| 150 | SW CLEAR | Any value written to this register generates a software clear which erases the buffer, timers and scalers |

# 3.22 Software Reset register (0x14, w)

| Bit | Name     | Function                                                                                                    |  |
|-----|----------|----------------------------------------------------------------------------------------------------|--|
| 150 | SW RESET | Any value written to this register generates a software reset which erases the buffer, timers and scalers; moreover it resets the FLAG CLEAR and reset Control FPGA state, see § 3.3 |  |

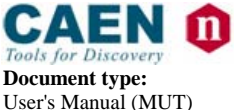

**Revision date:** 28/05/2012

Revision:

# 4. Software Tools

This section describes the CAEN Software package available at CAEN WEB site (**login required before to download**):

http://www.caen.it/csite/CaenProd.jsp?parent=12&idmod=466

The software package is provided for Windows and Linux (32 and 64-bit) and mainly includes:

- A library for board configuration and raw data acquisition.
- A demo program to demonstrate the usage of the library.
- A program for firmware update.

The package for Windows contains also a set of LabView8.2 VIs (in the "LabView" folder) to allow for the module's control.

#### WARNING

For Windows Users and software tool releases < 2.03 (only 32-bit compliant): Device driver for N957 board is automatically installed by the setup procedure. The host PC should automatically load N957 drivers when connecting USB cable to a powered board. Anyway, if driver files (n957.inf, n957.sys) are requested during installation, they can be found into the following directories: n957.inf :C:\Windows\inf n957.sys: C:\Windows\Systems32\drivers

For Windows Users and software tool releases  $\geq 2.03$ : Device driver for N957 board are separately provided and available on the website.

#### For Linux Users:

Device driver for N957 board are provided within the software package in the folder "Driver".

In case of any driver installation issue, please contact support.computing@caen.it

#### 4.1 Software installation: Getting started

The following paragraphs will help through the module installation.

#### 4.1.1 Software installation: Windows

- 1. Download the software package compliant to your operative system in the Firmware/Software table at the N957 web page.
- 2. Unzip the package on your computer; this will create a folder called "N957Tool" and several subfolders with files.

As installation is completed, the structure of the created folders will be as follows:

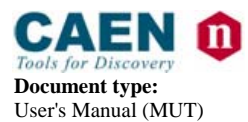

 Revision date:
 Revision:

 28/05/2012
 6

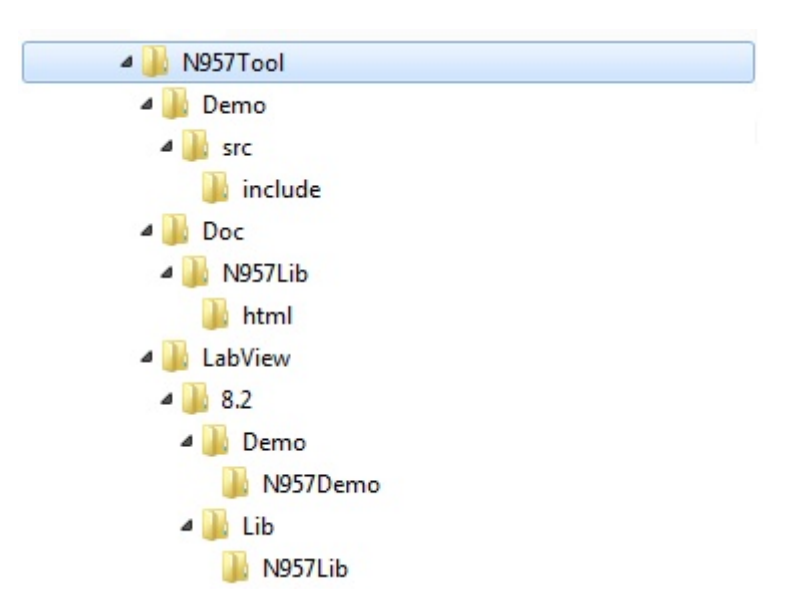

Fig. 4.1: Installation folder structure

#### 4.1.1.1 Software installation: Demo folder

This folder provides demo application of the library: N957Demo

- src: provides the sources of the N957Demo application; it provides the compiled library file (.lib) of N957Tool library and the Visual C++ project file (.vcproj) of N957Demo.
- *include*: provides all the functions necessary to the operation and recompiling of the N957Demo application

#### 4.1.1.2 Software installation: Doc folder

The Doc folder provides miscellaneous documentation on the N957Tool library

#### 4.1.1.3 Software installation: LabView folder

The LabView folder contains a set of LabView8.2 VIs for the module's control

#### 4.1.1.4 Software installation: Lib Folder

The Lib Folder contains the library N957lib.lib.

#### 4.1.1.5 Software installation: Upgrade folder

This folder provides a console application for the firmware upgrade of the N957 module.

The structure of the applications menu appears as follows:

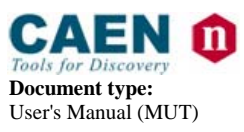

Revision date: 28/05/2012

Revision:

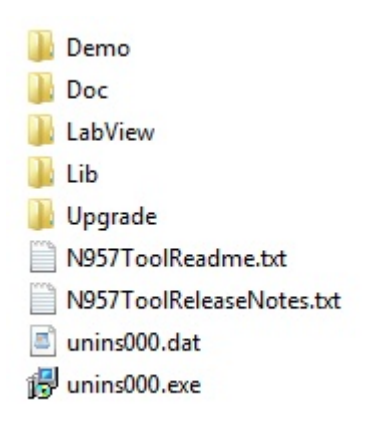

Fig. 4.2: Program menu demo

It is possible to read the release notes, the readme file, the documentation on the N957Tool library and the N957Demo application.

#### 4.1.2 Driver installation

**NOTE:** It is recommended to install the driver before to connect the hardware.

- 1. Download the USB driver compliant to your operating system in the Firmware/Software table at the N957 web page.
- 2. Unzip the package on your computer; the "N957Drv-X.Y.Z-x86\_KK" will be generated (X.Y.Z is the driver release, while KK is 32 or 64).
- 3. Connect the USB cable's A-type connector to an available USB port on your PC.
- 4. Connect the USB cable's B-type connector to the USB port on your N957
- 5. Turn ON the NIM crate.
- 6. Windows will try to find drivers giving back a failure message; use the Window procedure to manually install the drivers and point to the driver folder on your computer. When the driver is properly installed, you will see it in the USB devices list of the Device Manager.

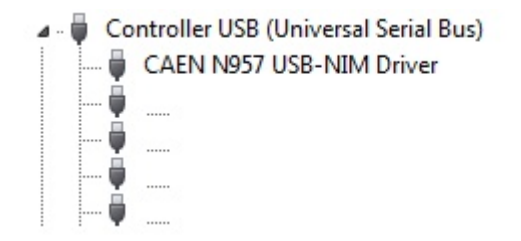

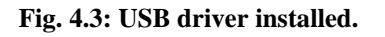

7. Now the N957 is ready for operation.

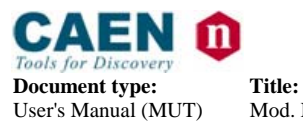

**Revision date:** 28/05/2012

**Revision:** 6

Once installed, the USB driver is reloaded every time the USB cable connects the N957 board to the computer.

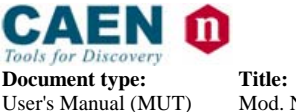

**Revision date:** 28/05/2012

Revision:

# **5. Library and Demo Software overview**

# 5.1 N957Tool library

#### 5.1.1 N957Tool library: Overview

N957Tool library is a C-language implemented software tool, which allows the Users to develop applications for operating the N957 board.

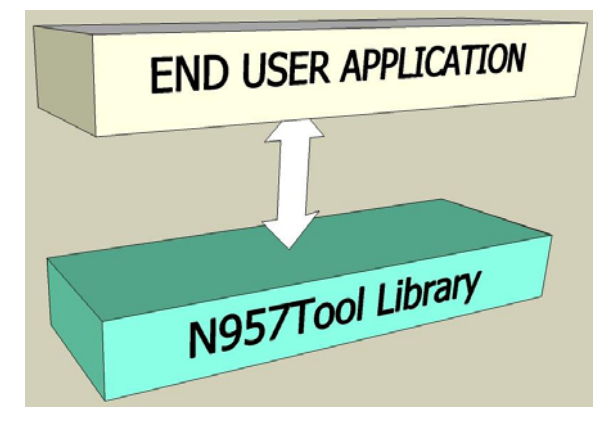

Fig. 5.1: Software layers

The library includes a set of functions grouped by purpose and hardware level

- Board handling APIs: allow the management of the board handler.
- *Miscellaneous APIs*: include miscellaneous functions (error decoding, library version etc.).
- *Level 0 APIs:* include lower level functions; allow to access directly the board registers, directly via their physical address.
- Level 1 APIs: include middle level functions; allow to access specified board functions, regardless the User's knowledge of the used registers addresses. Furthermore they provide memory flash read/write capabilities.
- *Level 2 APIs:* include higher level functions; allow to execute macro functions, such as data acquisition management, firmware upgrade, etc.

A set of files includes (*N957Lib.h, N957oslib.h, N957types.h*) all the APIs prototypes, declarations depending on the operating system, and data type required in order to develop applications based on the library.

**Revision date: R** 28/05/2012 6

Revision:

#### 5.1.2 N957Tool library: typical usage

The typical APIs usage is as follows:

- Obtain a valid board handle (N957\_Init).
- Use the library APIs: N957\_####\_... all the APIs will use as input parameter, the board handle obtained in the previous step
- Release the board handle (N957\_End).

# 5.2 Demo software

Demo software are N957Tool based applications developed for demonstrative purposes.

#### 5.2.1 Demo software: N957Demo

#### 5.2.1.1 <u>N957Demo: overview</u>

N957Demo is a command line application which shows the N957 operation using the APIs displayed by N957Lib.

Demo configures the board according to the parameters provided by the configuration files and executes readout cycles from the board itself. The result of readout (acquired measures) may be issued (if enabled by configuration files) on file in text format and hexadecimal representation. The acquired values are displayed in the form of histogram by applying external GnuPlot (rev  $\geq$  4.2).

Results of executed operations are displayed on video (with either ok or specific error message).

A special setting allows the board to produce samples for test and debug purposes.

#### 5.2.1.2 N957Demo: settings

N957Demo can be configured via command line through a set of parameters, described in the following.

The parameters format is as follows:

-param\_id[param\_value]

where:

- *param\_id*: a character which identifies the parameter.
- param\_value: value of the parameter, if foreseen by the parameter itself.

Notes about the parameters usage:

- If one parameter is not assigned, default value is assumed.
- The presentation order of the parameter is arbitrary:
- Each not recognised parameter is ignored
- Each parameter must be separated from the others via one or more spaces.
- The case of the parameters (id and value) is ignored.
- Do not type spaces between the parameter id and its value (example: s100 OK, -s 100 WRONG)

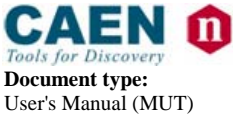

**Revision date:** 28/05/2012

Revision:

- If the parameter value includes spaces (example: fiel names), these must be written between quotation marks without spaces after the parameter id (example: f" my config.conf")
- When the application is launched with parameter -h, it is displayed in the list of the available parameters.

List of available parameters with relevant default value and usage example: f" my config.conf")-ffilename: output filename. If not specified 'N957Demo.conf' will be assumed.

Example:

- N957Demo -f"N957Demo.conf "
- N957Demo -FN957Demo.conf

-h: shows the help screen. Example:

•

•

• N957Demo -h

#### 5.2.1.3 <u>N957Demo: configuration file format</u>

The N957Demo configuration file allows setting the significant parameters. The file format is text type, structured in separate lines. For each line, initial spacing characters (spaces, tabs, etc.) are ignored.

param\_id [param\_value]

If the first character line is #, the line is considered Commentary and all content is ignored.

The valid lines (not comment) are structured as follows. where:

- param\_id: a keyword that specifies the parameter.
  - param\_value: the value of the parameter, if provided by the same parameter.

param\_id and param\_value must be separated by at least a tab Below is reported an example of configuration files, from which it is possible to obtain a list of defined parameters, their meaning and default value:

> # N957Demo Configuration File # Lines starting with # (first column) are comments # # The board number 0 BOARD NUM # # path to the executable file of gnuplot GNUPLOT PATH # # Save readout data into the Output File (0=don't save) LOG TO FILE 0 # # Readout data Output Filename (meaningful only for LOG TO FILE!= 0) LOG FILENAME "data.log" # # Maximum number of samples to acquire (-1 means no limit)

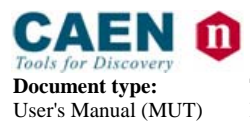

**Revision date:** 28/05/2012

Revision: 6

MAX\_NUM\_SAMPLES -1

# # Data Block dimension [1..65536] DATA\_BLOCK\_DIM 32768

# # Debug mode (0= debug disabled) DEBUG 0

# # Acquisition mode: (0= Ext Gate 1= Auto) ACQ\_MODE 1

# # Gnu plot refresh rate (msec) GNU\_PLOT\_REFRESH 500 #

# Gnu plot X scale factor GNU\_PLOT\_X\_SCALE 0.3

#### 5.2.1.4 <u>N957Demo: output data format</u>

This is a text format output file; on each row it provides data readout from the board in hexadecimal format. The file is generated only if the parameter configuration file LOG\_TO\_FILE is set to 1: the output filename is specified by the configuration file parameter LOG\_FILENAME. Example:

07c8 07c9 07ca 07c9 07c9 07c9

#### 5.2.1.5 <u>N957Demo: practical example</u>

In the Demo folder, the N957Demo.exe file is a simple practical example of controlling the N957 board. Here follows a step-by-step procedure (Windows) to use it for acquiring, plotting and saving data from an hardware set-up consisting in:

#### Nal detector + PMT + N914 + N968 + N957

where:

N914 is CAEN Analog Pulse Processor. N968 is CAEN Spectroscopy Amplifier.

- 1. Customize the N957Demo.conf file: e.g. enable data saving (LOG\_TO\_FILE 1); set the output filename (LOG\_FILENAME "output.log").
- 2. Save the configuration file settings.

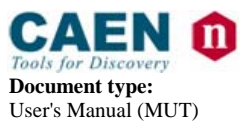

# **Revision date:** 28/05/2012

**Revision:** 

6

#### 3. Double click on the N957Demo.exe file:

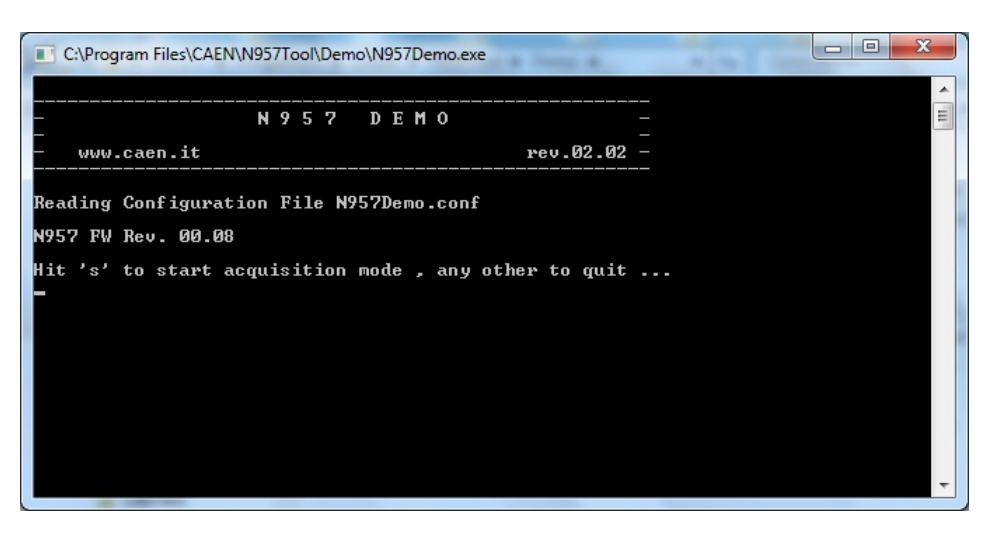

Fig. 5.2: N957Demo prompt

4. Type 's' on your keyboard to start the acquisition:

| C:\Program Files\CAEN\N957Tool\Demo\N957Demo.exe                                                              | *                    |     |
|----------------------------------------------------------------------------------------------------|----------------------|-----|
|                                                                                                    | <br>-<br>rev.02.02 - | - H |
| Reading Configuration File N957Demo.conf                                                                      |                      |     |
| Hit 's' to start acquisition mode , any ot                                                                    | her to quit          |     |
| Time (ms) : 0<br>Live Time (ms) : 0<br>N957 Start Acquisition mode 1 : Ok<br>Acquisition running              |                      |     |
| Hit 'r' to reset histogram, any other to g<br>Hit 'p' to pause/resume, any other to quit<br>Any other to quit | uit                  |     |
|                                                                                                    |                      | *   |

#### Fig. 5.3: N975Demo in acquisition mode

Together with the acquisition, also the histogram plotting starts:

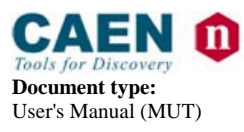

**Revision date: R** 28/05/2012 6

**Revision:** 

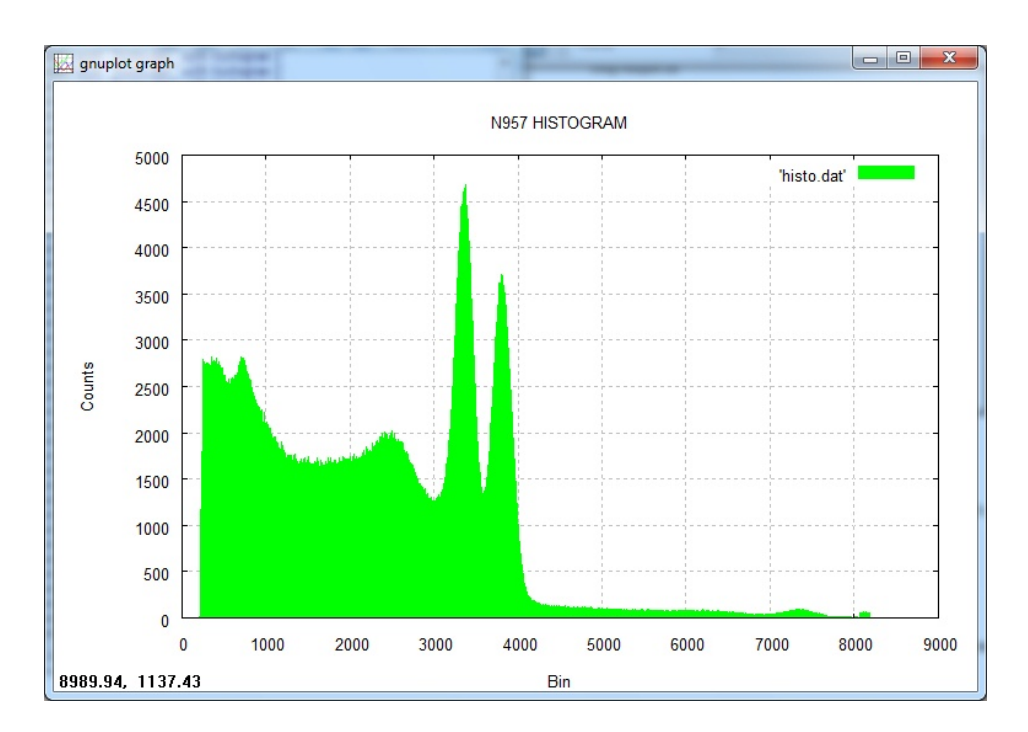

#### Fig. 5.4: Histogram plot of <sup>60</sup>Co source in progress

Type 'r' key to reset the histogram and the 'p' key to pause/resume the acquisition.

5. Type 's' key to stop the acquisition session:

| mo.exe            |                                                                                   |
|-------------------|-----------------------------------------------------------------------------------|
| 0 -               | *                                                                                 |
| rev.02.02 -       | =                                                                                 |
| .conf             |                                                                                   |
|                   |                                                                                   |
| any other to quit |                                                                                   |
|                   |                                                                                   |
|                   |                                                                                   |
|                   |                                                                                   |
| er to quit        |                                                                                   |
| το ημπτ           |                                                                                   |
|                   |                                                                                   |
|                   | -                                                                                 |
|                   | mo.exe<br>0<br>rev.02.02 -<br>.conf<br>any other to quit<br>er to quit<br>co quit |

#### Fig. 5.5: Acquisition report

The acquisition report is displayed, with the number of the input signal samples (ADC Conversions Number) and the contents of the two board's 32-bit timers (Timer and Live Time).

6. Type any key to quit the program.

Raw data (i.e. the samples of the digitized input signal) are saved into the *output.log* file, according to the configuration file. The histogram data are saved into the *hist.dat* file.

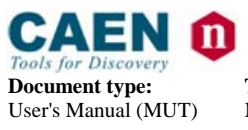

**Revision date:** 28/05/2012

**Revision:** 6

Note that, in the src folder, the sources of the N957Demo application are provided as reference to those users who want to develop their own control software basing on this demo.